### Mise à disposition des données sur dat@UBFC

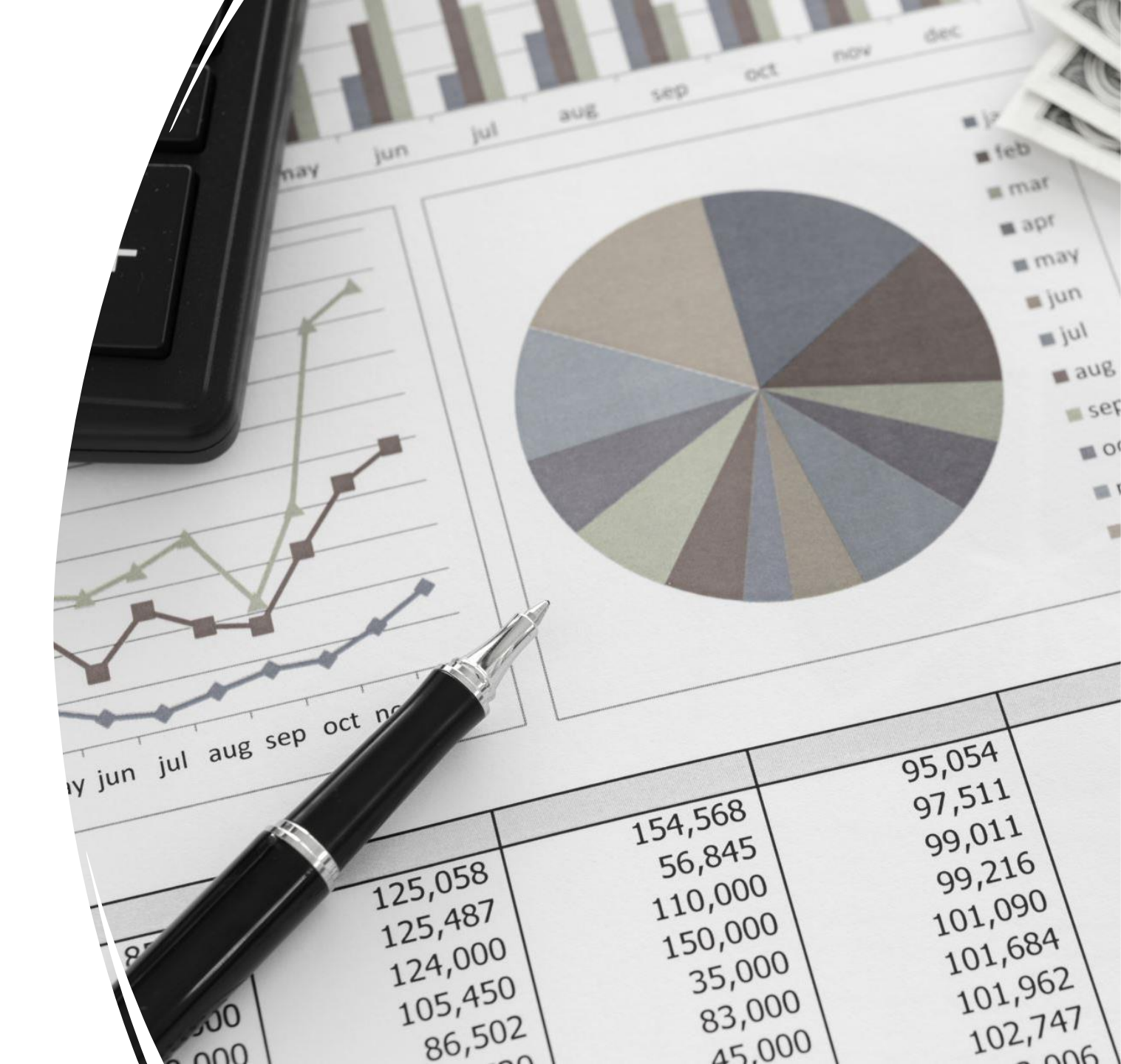

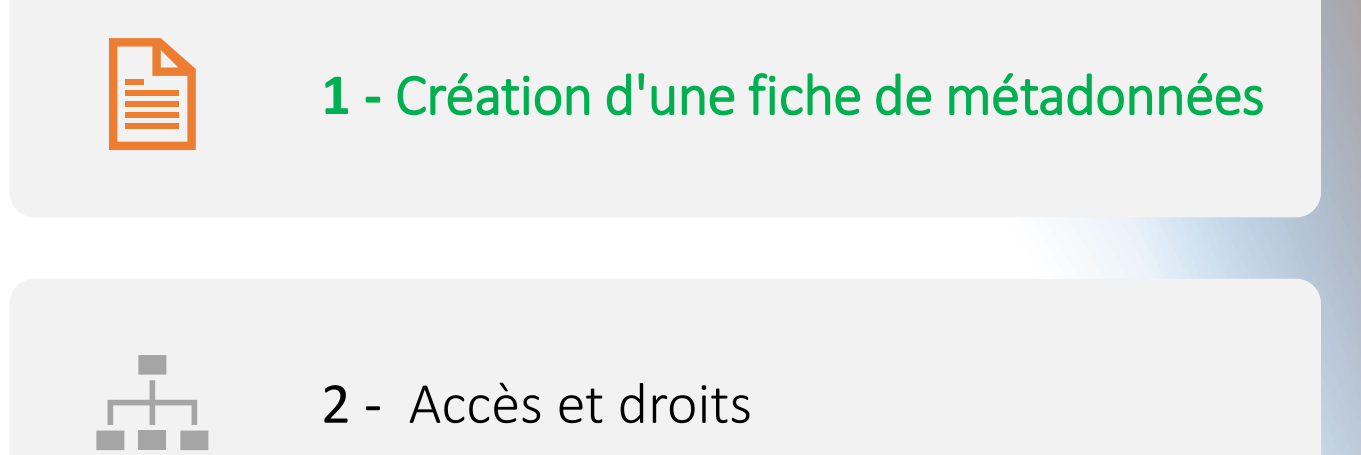

# Plan

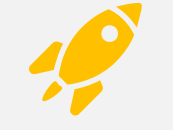

3 - Validation de la fiche

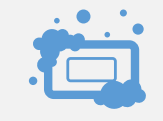

4 - Espace de stockage

#### Page d'accueil dat@UBFC

1- Création de la fiche dans laquelle on souhaite déposer ses données

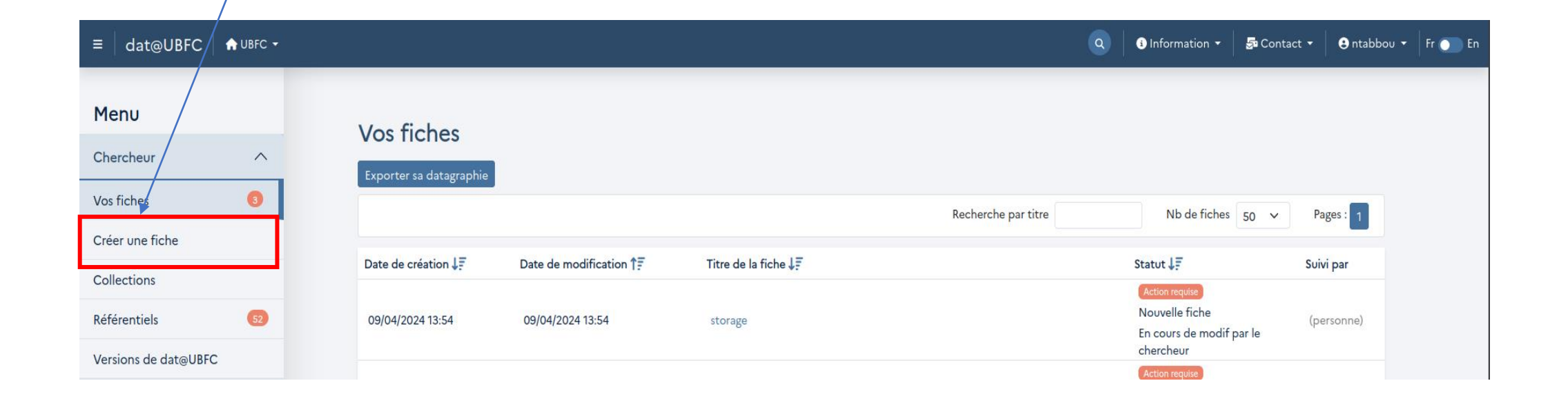

#### La fiche de métadonnées

| ≡ dat@UBFC ♠ UBFC ▼                 | 🔍 🛛 Əlnformation 👻 🖉 Contact 👻 🕒 ntabbou 👻 Fr 🖉                                                                                                    |
|-------------------------------------|----------------------------------------------------------------------------------------------------|
| Résumé et validation<br>Métadonnées | Modification de "storage"                                                                                                    |
| Générales ^                         | Titre ? en anglais : storage en francais : storage                                                                                                    |
| Discipline(s)                       | Description (2)                                                                                                    |
| Date<br>Mot(s)-clé(s)               | en anglais : The integrated Rule-Oriented Data System (iRODS) is open source data management software used by research organizations and government agencies worldwide. IRODS is released as a production-level distribution aimed at deployment in mission critical environments. It virtualizes data storage resources, so users can take control of their |
| Infos complémentaires               | data, regardless of where and on what device the data is stored. As data volumes grow and data services become more<br>complex, iRODS is serving an increasingly important role in data management.                                                                                                    |
| Vignette Couvertures                | organizations and government agencies worldwide. IRODS is released as a production-level distribution aimed at<br>deployment in mission critical environments. It virtualizes data storage resources, so users can take control of their<br>data, regardless of where and on what device the data is stored. As dat                                          |
| Administratives ^                   | Langue 🕄                                                                                                    |
| Techniques ^                        | Langue des données : anglais (eng)                                                                                                    |
| Relationnelles ^                    |                                                                                                    |
| Référentiels                        | Enregistrer Page suivante →                                                                                                    |
| Structures                          |                                                                                                    |
| Personnes                           |                                                                                                    |
| Projets                             |                                                                                                    |
| Labels                              |                                                                                                    |

#### Note :

Dans la section "Administratives" de la description de la fiche de métadonnées, vous trouverez la possibilité de gérer les accès aux données.

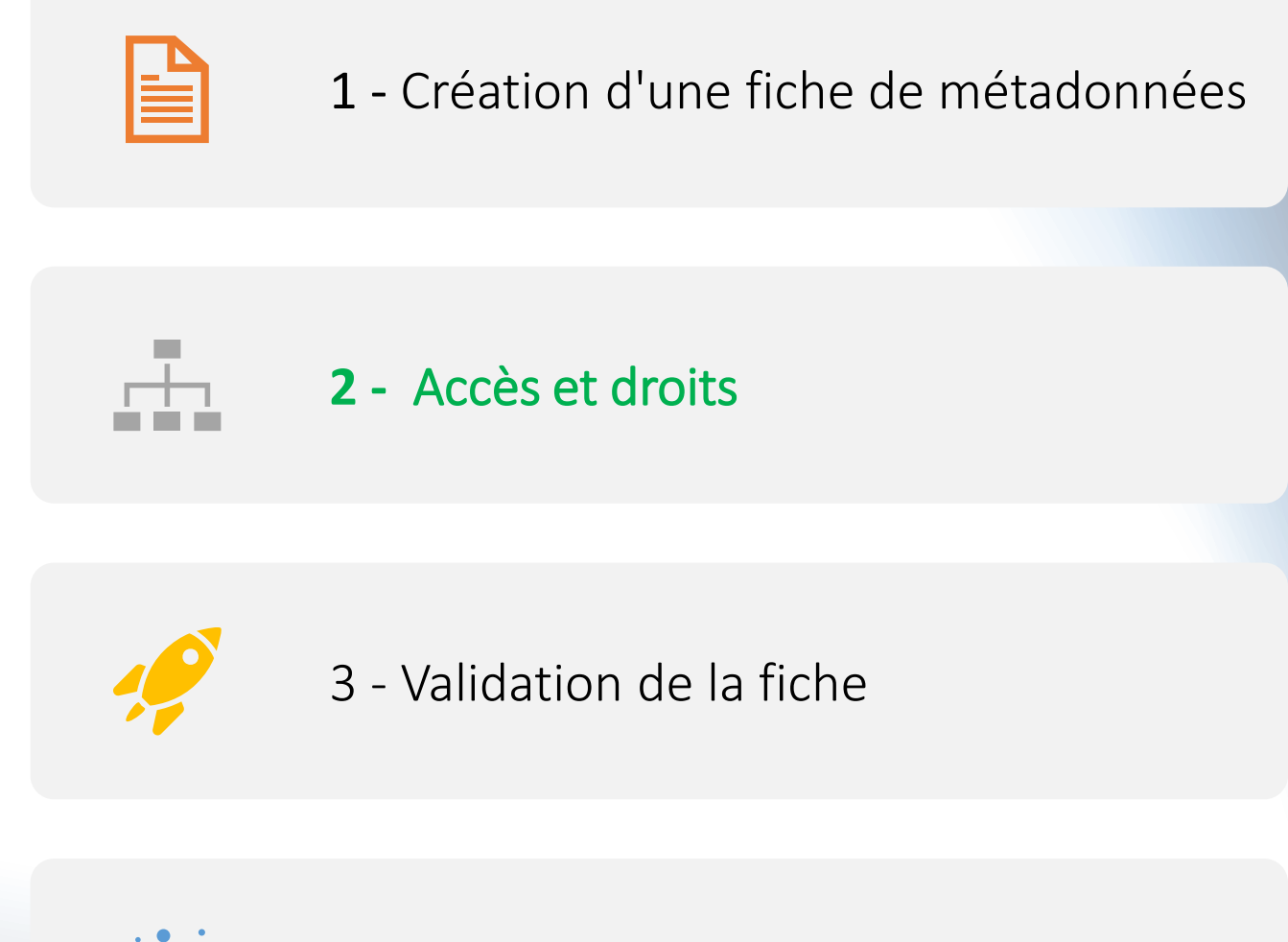

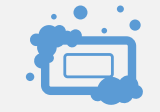

Plan

4 – Espace de stockage

#### Accès et droits

Le portail dat@UBFC offre uniquement deux types d'accès :

- 1. Accès libre (les données sont accessibles au grand public)
- 2. Accès restreint (les données sont privées)

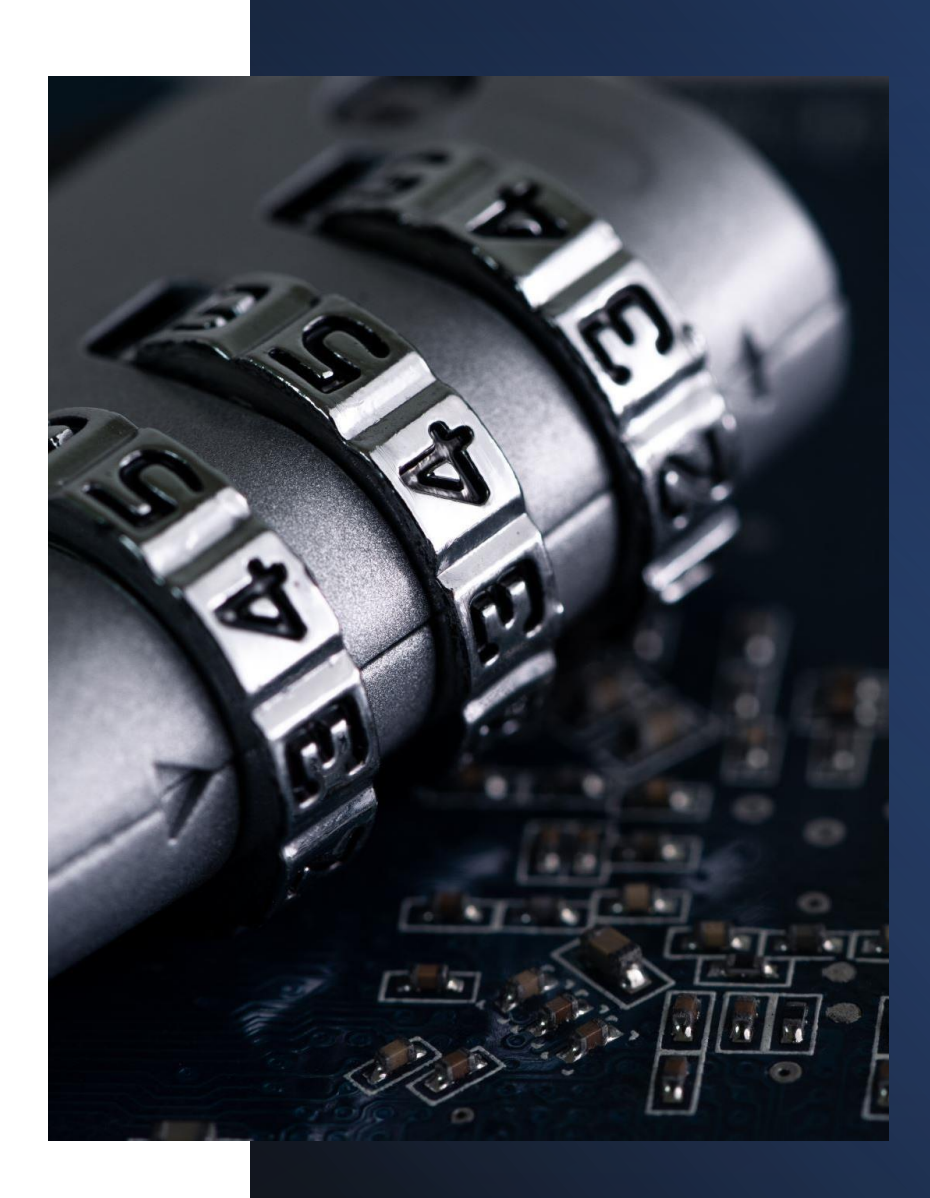

#### Accès et droits : 1- Accès Libre

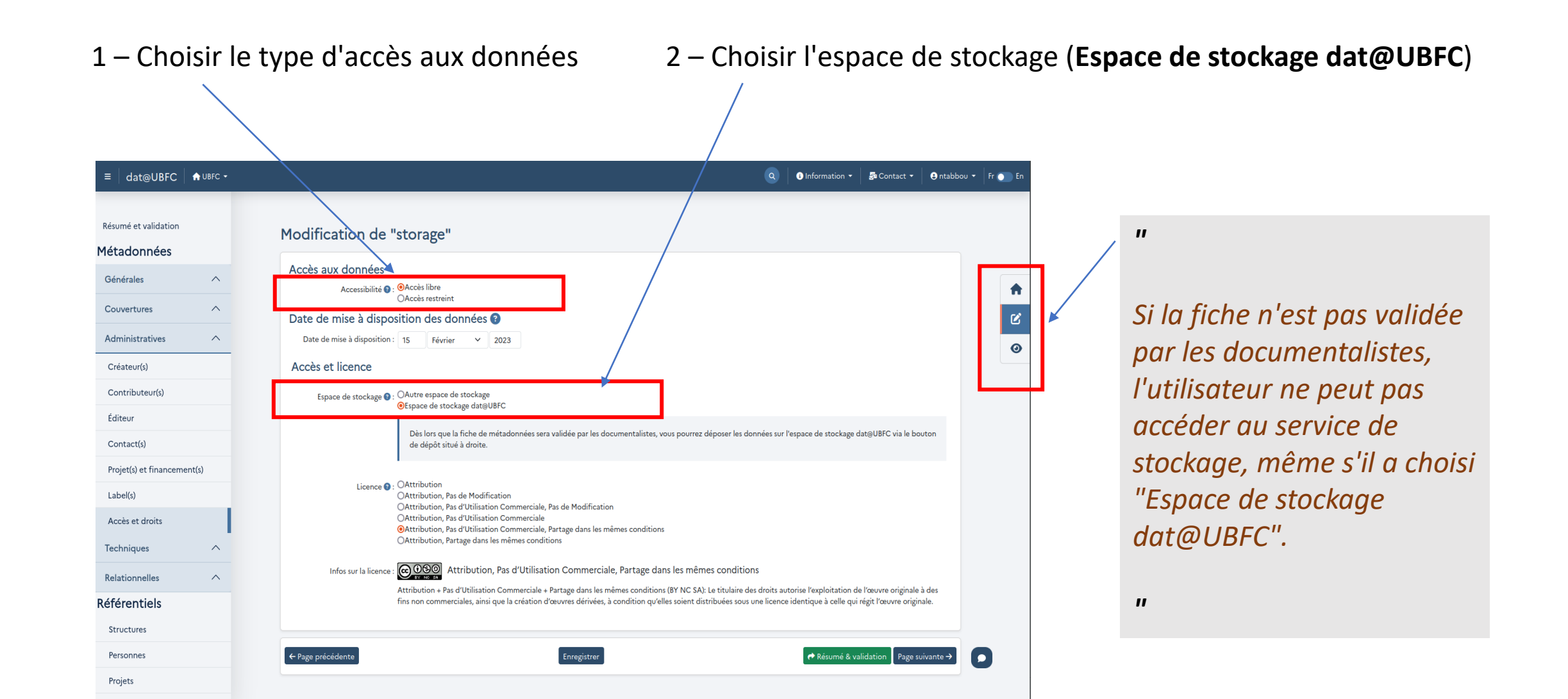

### Accès et droits : 1 - Accès Libre (2)

1 - Choisir le type d'accès aux données

|                                                            |                                                                                                    | I                                                                                                    |
|------------------------------------------------------------|----------------------------------------------------------------------------------------------------|----------------------------------------------------------------------------------------------------|
|                                                            |                                                                                                    |                                                                                                    |
| ≡ dat@UBFC ♠ UBFC ▾                                        |                                                                                                    | 🔍 🔹 Information 👻 👼 Contact 👻 🕒 ntabbou 👻 Fr 🕥 En                                                                                                    |
| Résumé et validation<br>Métadonnées                        | Modification de "storage"                                                                                                    |                                                                                                    |
| Générales ^                                                | Accès aux données                                                                                                    |                                                                                                    |
| Couvertures ^                                              | Accessibilité et é concessibilité et é concess |                                                                                                    |
| Administratives                                            | Date de mise à disposition : 15 Février × 2023                                                                                                    |                                                                                                    |
| Créateur(s)                                                | Accès et licence                                                                                                    |                                                                                                    |
| Contributeur(s)                                            | Espace de stockage 💽 : OAutre espace de stockage<br>OEspace de stockage dat©UBFC                                                                                                    |                                                                                                    |
| Éditeur<br>Contact(s)                                      | Adresse URI 🔮 :                                                                                                    |                                                                                                    |
| Projet(s) et financement(s)<br>Label(s)<br>Accès et droits | Licence 💽 : OAttribution<br>OAttribution, Pas de Modification<br>OAttribution, Pas d'Utilisation Commerciale, Pas de M<br>OAttribution, Pas d'Utilisation Commerciale<br>OAttribution, Pas d'Utilisation Commerciale, Partage<br>OAttribution, Partage dans les mêmes conditions                                                                                                    | 1odification<br>dans les mêmes conditions                                                                                                    |
| Techniques ^                                               | Infos sur la licence : OSO Attribution, Pas d'Utilisation Co                                                                                                    | mmerciale, Partage dans les mêmes conditions                                                                                                    |
| Relationnelles                                             | Attribution + Pas d'Utilisation Commerciale + Partage<br>fins non commerciales, ainsi que la création d'œuvres                                                                                                    | dans les mêmes conditions (BY NC SA): Le titulaire des droits autorise l'exploitation de l'œuvre originale à des<br>dérivées, à condition qu'elles soient distribuées sous une licence identique à celle qui régit l'œuvre originale. |
| Référentiels                                               |                                                                                                    |                                                                                                    |
| Structures                                                 | A Dego polodonto                                                                                                    | anistrar                                                                                                    |
| Personnes                                                  | <ul> <li>Frage precedence</li> </ul>                                                                                                    | Page solvante ->                                                                                                    |
| Projets                                                    |                                                                                                    | -                                                                                                    |
|                                                            |                                                                                                    |                                                                                                    |

2 - Choisir l'espace de stockage (Autre espace de stockage)

11

Les données ne peuvent pas être stockées simultanément sur un autre entrepôt et sur dat@UBFC. Elles peuvent être déposées soit dans un autre entrepôt, soit sur dat@UBFC, mais pas dans les deux en même temps.

#### Accès et droits - accès restreint

| ≡ dat@UBFC            | nubec 🗸 |                               |                                                                           |                        |                              |                          |                             | ٩           | i Information 🔻            | 🗗 Contact 🔻              | 🔒 ntabbou   | •   Fr 💽 |
|-----------------------|---------|-------------------------------|---------------------------------------------------------------------------|------------------------|------------------------------|--------------------------|-----------------------------|-------------|----------------------------|--------------------------|-------------|----------|
| Résumé et validation  |         | Modification de "s            | torage"                                                                   |                        |                              |                          |                             |             |                            |                          |             |          |
| recudennees           |         | Accès aux données             |                                                                           |                        |                              |                          |                             |             |                            |                          |             |          |
| Générales             | ^       | Accessibilité 😨 : (           | )Accès libre                                                              |                        |                              |                          |                             |             |                            |                          |             | 1        |
| Couvertures           | ^       | Date de mise à dispos         | tion des données 📀                                                        |                        |                              |                          |                             |             |                            |                          |             | C        |
| Administratives       | ^       | Date de mise à disposition :  | 15 Février V 2025                                                         | Den la sec             |                              |                          |                             |             | and an a bit of the        | fan dar method an line h |             | <        |
| Créateur(s)           |         |                               | ans le cas de donnees non publiques ne rien r<br>rrivera).                | mettre. Dans les cas o | ou les donnees sont pu       | ubliees avec un embargo, | , mettre la date a laquelle | 3 elles ser | ront rendues publiques (il | faudra mettre un lien lo | irsque cela |          |
| Contributeur(s)       |         | Détails sur l'accès 🗿         |                                                                           |                        |                              |                          |                             |             |                            |                          |             |          |
| Éditeur               |         | Procedure pour demander un ac | es. Details sur les modalites.                                            |                        |                              |                          |                             |             |                            |                          |             |          |
| Contact(s)            |         | en anglais :                  | To access the data, please contact                                        | t the scientific o     | data manager.                |                          |                             |             |                            |                          |             |          |
| Projet(s) et financem | ent(s)  |                               |                                                                           |                        |                              |                          |                             |             | lle.                       |                          |             |          |
| Label(s)              |         |                               |                                                                           | 12                     |                              |                          |                             |             |                            |                          |             |          |
| Accès et droits       |         | en français :                 | Pour acceder a ces donnees, merc<br>et activité, le projet dans lequel s' | linscrit votre de      | le contact scient<br>emande. | ifique decrit dans l     | a fiche en decrivar         | nt votre    | e structure                |                          |             |          |
| Techniques            | ^       |                               |                                                                           |                        |                              |                          |                             |             | <i>l</i> ic                |                          |             |          |
| Relationnelles        | ^       |                               |                                                                           |                        |                              |                          |                             |             |                            |                          |             |          |
| Référentiels          |         | ← Page précédente             |                                                                           | Enre                   | egistrer                     |                          |                             |             | 📌 Résumé & v               | validation Page s        | suivante →  |          |
| Structures            |         |                               |                                                                           |                        |                              |                          |                             |             |                            |                          |             |          |
| Personnes             |         |                               |                                                                           |                        |                              |                          |                             |             |                            |                          |             | 0        |
| Projets               |         |                               |                                                                           |                        |                              |                          |                             |             |                            |                          |             | _        |

11

11

L'utilisateur a aussi la possibilité de restreindre l'accès à sa fiche de métadonnées et de déposer ses données sur dat@UBFC.

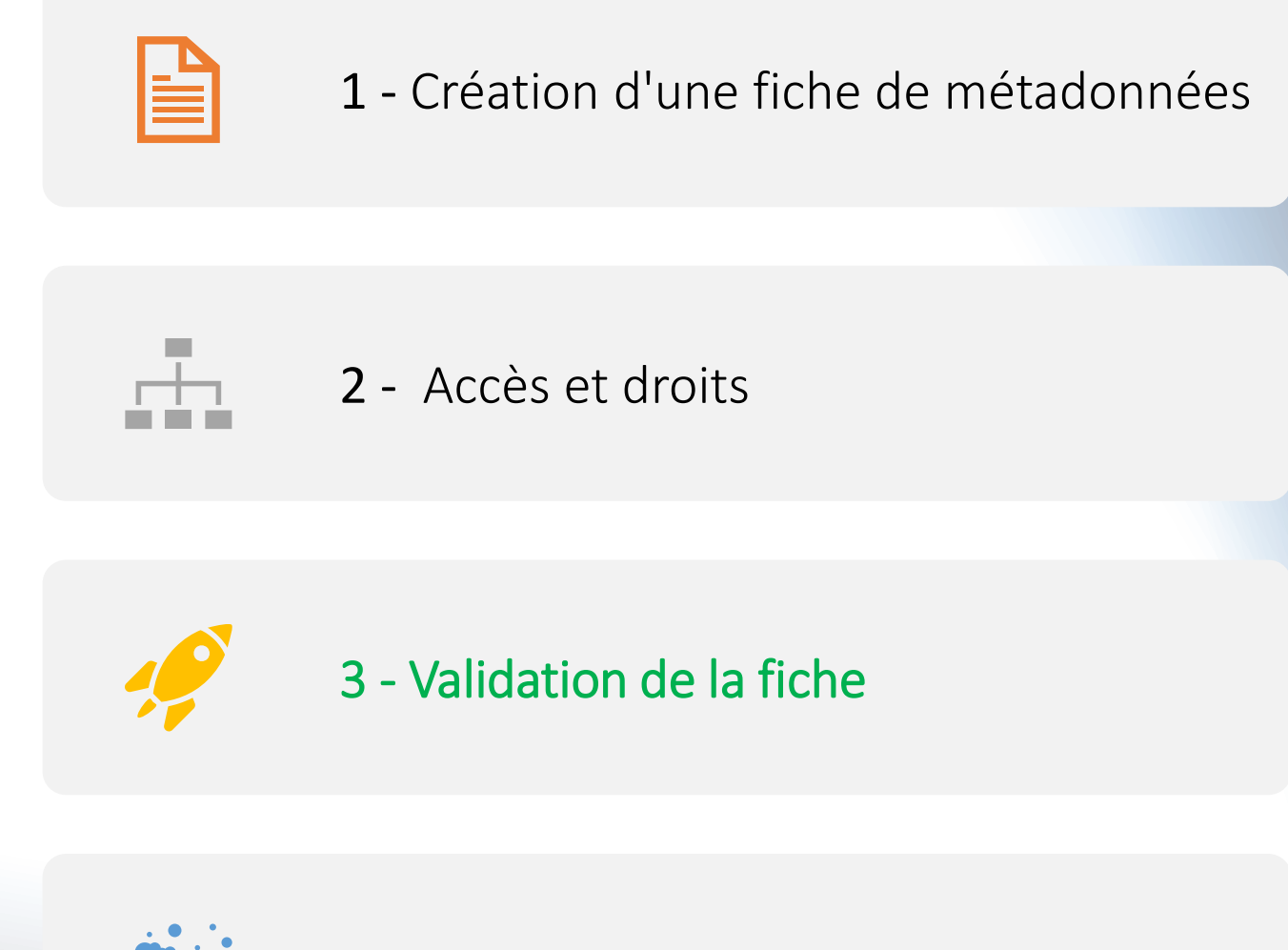

Plan

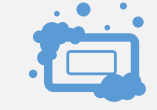

4 – Espace de stockage

#### Phase de validation de la fiche

| ≡ dat@UBFC           | 🔒 UBFC 👻 | Q 🛛 Information 👻 🎜 Contact 👻 🖨 ntabbox                                                                                                    | U <del>-</del> |  |  |  |  |
|----------------------|----------|----------------------------------------------------------------------------------------------------|----------------|--|--|--|--|
| Résumé et validation |          | Validation de "storage"                                                                                                    |                |  |  |  |  |
| letadonnees          |          | Métadonnées obligatoires 100%                                                                                                    |                |  |  |  |  |
| Générales            | ^        | État actuel de la demande de création de fiche                                                                                                    |                |  |  |  |  |
| Description          |          | En cours de modif par le chercheur                                                                                                    |                |  |  |  |  |
| Discipline(s)        |          | Actuellement vous pouvez modifier la demande                                                                                                    |                |  |  |  |  |
| Date                 |          |                                                                                                    |                |  |  |  |  |
| Mot(s)-clé(s)        |          | Il semblerait que votre fiche soit totalement ou presque totalement remplie. Si vous avez terminé vous devez proposer la modification au documentaliste pour qu'il puisse la vérifier et la valider. |                |  |  |  |  |
| Infos complémentaire | es       |                                                                                                    |                |  |  |  |  |
| Vignette             |          |                                                                                                    |                |  |  |  |  |
| Couvertures          | ^        | Commandes possibles En tant que chercheur                                                                                                    |                |  |  |  |  |
| Administratives      | ^        | ← Proposer Propose la demande de modification au documentaliste. Passe à l'étape "demande de validation au documentaliste".                                                                          |                |  |  |  |  |
| Techniques           | ^        | Supprimer Supprime la fiche.                                                                                                    |                |  |  |  |  |
| Relationnelles       | ^        |                                                                                                    |                |  |  |  |  |
| éférentiels          |          |                                                                                                    |                |  |  |  |  |
| Structures           |          | Complément d'information                                                                                                    |                |  |  |  |  |
| Personnes            |          | (optionnel) :                                                                                                    |                |  |  |  |  |
| Projets              |          |                                                                                                    | Ģ              |  |  |  |  |
| Labels               |          | Erreurs et remarques                                                                                                    |                |  |  |  |  |

#### Fiche de métadonnées validée

| dat@UBFC        | 🛧 UBFC 👻 |                                                                       | ٩ | 3 Information 🝷 | 🗗 Contact 👻                        | 🕄 ntabbou 👻 | Fr |
|-----------------|----------|-----------------------------------------------------------------------|---|-----------------|------------------------------------|-------------|----|
| é et validation |          | Validation de "storage"                                               |   |                 |                                    |             |    |
| données         |          | Métadonnées obligatoires 100%                                         |   |                 |                                    |             |    |
| rales           | ^        | La fiche à été crée.                                                  |   |                 |                                    |             |    |
| ription         |          |                                                                       |   |                 |                                    |             |    |
| pline(s)        |          | État actuel de la demande de modification de fiche                    |   |                 |                                    |             |    |
|                 |          |                                                                       |   |                 |                                    |             |    |
| s)-clé(s)       |          | Vous etes en train de modifier la fiche de quelqu'un d'autre.         |   |                 |                                    |             |    |
| complémentaire  | es       | Validé                                                                |   |                 |                                    |             | -  |
| ette            |          | Actuellement vous ne pouvez pas modifier la demande                   |   |                 |                                    |             | L  |
| ertures         | ^        |                                                                       |   |                 |                                    |             | L  |
| nistratives     | ^        | Commandes possibles                                                   |   |                 |                                    |             |    |
| niques          | ^        | En tant que chercheur<br>Aucune action n'est possible pour le moment. |   |                 |                                    |             |    |
| onnelles        | ^        |                                                                       |   |                 |                                    |             |    |
| entiels         |          |                                                                       |   |                 |                                    |             |    |
| tures           |          |                                                                       |   |                 |                                    |             |    |
| onnes           |          |                                                                       |   |                 |                                    |             |    |
| ts              |          | Erreurs et remarques                                                  |   |                 |                                    |             | Ģ  |
| ls              |          | Aucun problème à signaler.                                            |   | S Erreur,       | , paramètre non coi<br>ètre requis | nforme      |    |

#### II

Après la validation de la fiche de métadonnées par les documentalistes du portail, l'utilisateur est autorisé à déposer ses données sur dat@UBFC.

Cette action est soumise à la condition qu'il ait sélectionné "Espace de stockage dat@UBFC" dans la rubrique "Accès et droits", en cliquant sur l'icône située à droite.

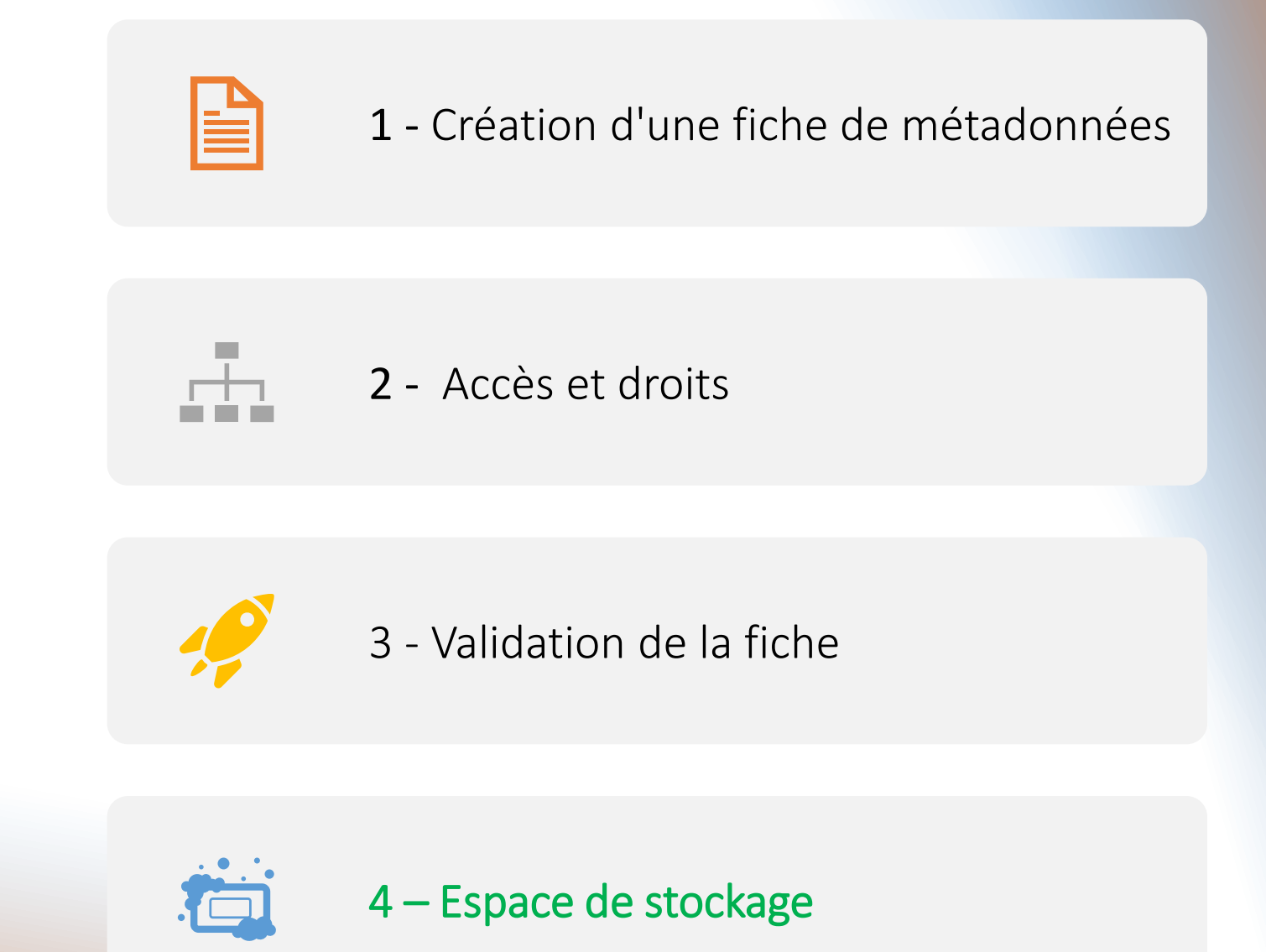

Plan

#### Espace stockage

| ≡ dat@UBFC           | 🔒 UBFC 🝷 |                                                                                                    | 🔍 🛛 🕽 Information 🗸 🖉 Contact 👻 🖨 ntabbou 🔻                                                                                                    |
|----------------------|----------|----------------------------------------------------------------------------------------------------|----------------------------------------------------------------------------------------------------|
| Menu                 |          | Continu dos doumás do llato dragol                                                                                                    |                                                                                                    |
| Chercheur            | ~        | Gestion des données de "stockage"                                                                                                    |                                                                                                    |
| Vos fiches           | 2        | ▲ Envoyer des fichiers                                                                                                    | 🕹 depuis mon ordinateur                                                                                                    |
| Créer une fiche      |          | I≡ Liste des données déposées                                                                                                    |                                                                                                    |
| Collections          |          |                                                                                                    |                                                                                                    |
| Référentiels         | 52       | Type Nom du tichier Etat Description                                                                                                    | Taille Action                                                                                                    |
| Versions de dat@UBFC |          |                                                                                                    |                                                                                                    |
| Documentaliste       | ~        | Readme.md                                                                                                    |                                                                                                    |
| Sestionnane          |          | Ce README.md est généré avec le squelette conseillé par Recherche Data Gouv pour faciliter spécifiques !                                                                                                    | la description des données que vous souhaitez déposer. N'hésitez pas à l'adapter à vos besoins                                                                                                    |
|                      |          | Les textes d'aide sont écrits entre chevrons et sont destinés à être supprimés avant toute<br>sauvegarde><br><un :="" ?<="" p="" pournuoi="" rfadme=""></un>                                                                                                    | <les avant="" chevrons="" d'aide="" destinés="" entre="" et="" sauvegarde="" sont="" supprimés="" textes="" toute="" à="" écrits="" être=""></les>                                                                                                    |
|                      |          | ***La documentation d'un jeu de données doit être suffisante pour permettre à n'importe<br>quel réutilisateur de comprendre et d'évaluer sa qualité. Le README fournit des informations<br>complémentaires et accessibles lorsqu'elles ne sont pas déjà mises à disposition dans les<br>métadonnées du jeu de données, dans les métadonnées des fichiers<br>associés, ou des fichiers accessibles à long terme sur des services d'hébergement (entrepôt<br>de fichiers ou publication). Dans ce dernier cas, nous vous prions d'inclure les URLs des<br>documents en question ou leurs références**> | <ul> <li><un :="" ?<="" li="" pourquoi="" readme=""> <li>La documentation d'un jeu de données doit être suffisante pour permettre à n'importe quel<br/>réutilisateur de comprendre et d'évaluer sa qualité. Le README fournit des informations<br/>complémentaires et accessibles lorsqu'elles ne sont pas déjà mises à disposition dans les<br/>métadonnées du jeu de données, dans les métadonnées des fichiers, et/ou dans des fichiers<br/>associés, ou des fichiers accessibles à long terme sur des services d'hébergement (entrepôt de<br/>fichiers ou publication). Dans ce dernier cas, nous vous prions d'inclure les URLs des<br/>documents en question ou leurs références-</li> </un></li></ul> |
|                      |          | Modèle de Fichier RDG README Général Version: 0.1 (2022-11-22)                                                                                                    | <privilégier (.md)="" (.txt),="" document="" formats="" les="" markdown="" ou="" text=""></privilégier>                                                                                                    |
|                      |          | Ce fichier README a été généré le [YYYY-MM-DD] par [NAME].                                                                                                    | Modèle de Fichier RDG README Général Version: 0.1 (2022-11-22)                                                                                                    |
|                      |          | Dernière mise-à-jour le : [YYY-MM-DD].                                                                                                    | Ce fichier README a été généré le [YYYY-MM-DD] par [NAME].                                                                                                    |

#### Note :

L'utilisateur peut envoyer des données vers notre espace de stockage en cliquant sur le bouton "Depuis mon ordinateur". Chaque fichier envoyé peut avoir une taille maximale de 5 To.

Il est déconseillé d'envoyer des fichiers volumineux depuis des périphériques USB (clé USB, disque dur et SSD), les performances de lecture étant moins bonnes que depuis le disque dur de votre machine.

### Dépôt de données

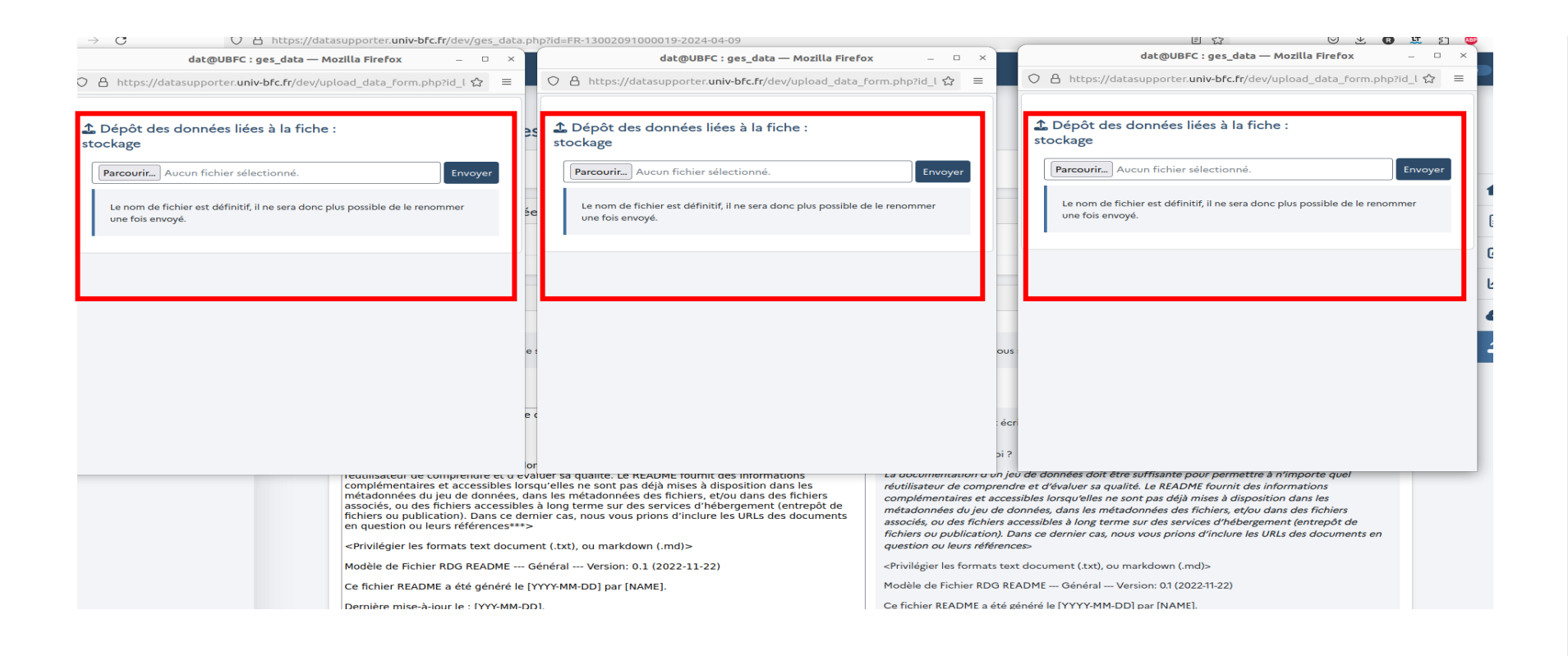

L'utilisateur peut envoyer plusieurs fichiers simultanément en ouvrant plusieurs popups. Chaque popup prend en charge un seul fichier **pour le moment**, qu'il s'agisse d'un simple fichier ou d'un fichier compressé (zip, etc.).

11

### Envoi des données

| $\rightarrow$ G    | O B http | os://datasupporter. <b>univ-bfc.fr</b> /dev/ges_c                                                                                                    | data.php?id=FR-13002091000019-2024-04-09                                                                                                    |                                                                                                    |                                                                                                    | E 公                                                                                                    | ${igsidential}$                                                                                                  | ± 🛛 🕱              | ව 🔎      |
|--------------------|----------|----------------------------------------------------------------------------------------------------|----------------------------------------------------------------------------------------------------|----------------------------------------------------------------------------------------------------|----------------------------------------------------------------------------------------------------|----------------------------------------------------------------------------------------------------|----------------------------------------------------------------------------------------------------|--------------------|----------|
| dat@UBFC           | 🔒 UBFC 👻 |                                                                                                    |                                                                                                    |                                                                                                    |                                                                                                    | 🚯 Information 👻                                                                                                    | 🗗 Contact 👻                                                                                                    | 🗈 ntabbou          | 👻   Fr 💽 |
|                    | _        |                                                                                                    | dat@UBFC : ges_data — Mozilla Firefox                                                                                                    | ×                                                                                                    |                                                                                                    |                                                                                                    |                                                                                                    |                    |          |
| enu                |          | Quettien des des                                                                                                    | O A https://datasupporter.univ-bfc.fr/dev/upload_data_form.php                                                                                                    | rid_l ☆ ≡                                                                                                    |                                                                                                    |                                                                                                    |                                                                                                    |                    |          |
| ercheur            | ~        | Gestion des don                                                                                                    | 1 Dépôt des données liées à la fiche :                                                                                                    |                                                                                                    |                                                                                                    |                                                                                                    |                                                                                                    |                    |          |
| s fiches           | 2        | ▲ Envoyer des fichiers                                                                                                    | stockage                                                                                                    |                                                                                                    |                                                                                                    |                                                                                                    | 1 depuis mon or                                                                                                  | dinateur           |          |
| éer une fiche      |          | I≡ Liste des données de                                                                                                    | Vérification du fichier avant envoi, bloc 41 sur 1833.                                                                                                    |                                                                                                    |                                                                                                    |                                                                                                    |                                                                                                    |                    |          |
| llections          |          | Type Nom du fic                                                                                                    | Parcourir FallDataset.zip                                                                                                    | Envoyer                                                                                                    | Ta                                                                                                    | ille Action                                                                                                    | 1                                                                                                    |                    |          |
| férentiels         | 52       |                                                                                                    |                                                                                                    |                                                                                                    |                                                                                                    |                                                                                                    |                                                                                                    |                    |          |
| rsions de dat@UBF0 | C        | Readme md                                                                                                    | Le nom de fichier est définitif, il ne sera donc plus possible de le renom<br>une fois envoyé.                                                                                                    | mer                                                                                                    |                                                                                                    |                                                                                                    |                                                                                                    |                    |          |
| ocumentaliste      | ^        |                                                                                                    | Le fichier que vous souhaitez envoyer est volumineux. Il est déconseillé                                                                                                    |                                                                                                    |                                                                                                    |                                                                                                    |                                                                                                    |                    | e        |
| estionnaire        | ^        | Ce README.md est généré                                                                                                    | d'envoyer des fichiers volumineux depuis des périphériques USB (clé U<br>disque dur et SSD), les performances de lecture étant moins bonnes qu<br>depuis le disque dur de votre machine. Pour plus d'efficience, il est don<br>conseillé de copier d'abord vos données en local avant de les envoyer. | sB,<br>Je jes que vo<br>Ic                                                                                                    | ous souhaitez déposer. N'hésite                                                                                                    | ez pas à l'adapter à vo                                                                                                    | s besoins spécifiq                                                                                               | ues !              |          |
|                    |          | <les d'aide="" sont="" textes="" écrit<br="">sauvegarde&gt;</les>                                                                                                    |                                                                                                    | aide sont                                                                                                    | écrits entre chevrons et sont c                                                                                                    | lestinés à être supprin                                                                                                    | nés avant toute                                                                                                  |                    |          |
|                    |          | <ul> <li><un :="" ?<="" li="" pourquoi="" readme=""> <li>***La documentation d'un je<br/>réutilisateur de comprendre<br/>complémentaires et accessit<br/>métadonnées du jeu de don<br/>associés, ou des fichiers acces<br/>fichiers ou publication). Dans d'<br/>en question ou leurs référence</li> <li><privilégier de<br="" formats="" les="" text="">Modèle de Fichier RDG READM</privilégier></li> <li>Ce fichier README a été géné</li> </un></li></ul> | ssibles à long terme sur des services d'hebergement (entrepot de<br>ce demier cas, nous vous prions d'inclure les URLs des documents<br>se**>><br>ocument (.txt), ou markdown (.md)><br>IE Général Version: 0.1 (2022-11-22)<br>ré le [YYYY-MM-DD] par [NAME].                                        | : Pourquo<br>ation d'un<br>le compre<br>jires et aco<br>métadonnées du jeu de<br>associés, ou des fichiern<br>fichiers ou publication)<br>question ou leurs référe<br><privilégier formats<br="" les="">Modèle de Fichier RDG</privilégier> | n jeu de données doit être suff<br>andre et d'évaluer sa qualité. L<br>ccessibles lorsqu'elles ne sont p<br>e données, dans les métadonn<br>s accessibles à long terme sur<br>D. Dans ce dernier cas, nous voi<br>ences><br>text document (.txt), ou marko<br>README — Général — Versior | isante pour permettre<br>e README fournit des<br>las déjà mises à dispos<br>ées des fichiers, et/ou<br>des services d'hébergu<br>us prions d'inclure les<br>lown (.md)><br>h: 0.1 (2022-11-22) | e à n'importe que<br>informations<br>ition dans les<br>dans des fichiers<br>ement (entrepôt d<br>URLs des docume | l<br>le<br>ents en |          |
|                    |          | Dernière mise-à-iour le : [YYY-                                                                                                    | MM-DD1.                                                                                                    | Ce fichier README a ét                                                                                                    | té généré le [YYYY-MM-DD] pai                                                                                                    | r [NAME].                                                                                                    |                                                                                                    |                    |          |

*Lors de l'envoi de données* vers notre espace de stockage, dat@UBFC calcule et vérifie le nombre de blocs à transférer vers notre stockage S3. Une fois cette opération terminée, la barre de progression s'affichera. À partir de là, tous les envois seront effectués en une seule fois, ce qui signifie que si le processus prend trop de temps, il peut être *interrompu et repris* ultérieurement.

### Reprise de l'envoi de données après un arrêt

| Liste de | es données déposées |                            |                    |          |        |
|----------|---------------------|----------------------------|--------------------|----------|--------|
| pe       | Nom du fichier      | État                       | Description        | Taille   | Action |
|          | 10pc_all_legend.gif | Transfert en cours         | Aucune description | 24,36 Mo | < / 📋  |
|          | badge.png           | Déposé le 09/04/2024 15:19 | test               | 52,56 ko | < //   |
|          | codemeta.json       | Déposé le 09/04/2024 15:20 | Aucune description | 5,9 ko   | < //   |
|          | readme.md           | Déposé le 09/04/2024 15:20 | Aucune description | 3,77 ko  | < /    |
| adme.r   | nd                  |                            |                    |          |        |
|          |                     |                            |                    |          |        |

*S'il y a une interruption lors* de l'envoi de données, l'utilisateur a la possibilité de reprendre l'envoi du même fichier à partir du point d'arrêt, à condition que le fichier n'ait pas été modifié (par exemple renommé ou compressé).

Le nom doit contenir des lettres, des chiffres, des tirets, des underscores et des points. Pour la partie après le dernier point (l'extension), seuls les lettres et les chiffres sont permis.

11

#### Description des données

| es données                                                                                                    | dat@UBFC : ges_data — Mozilla Fire                               | fox – 🗆 ×                                                                                       |
|----------------------------------------------------------------------------------------------------|------------------------------------------------------------------|-------------------------------------------------------------------------------------------------|
|                                                                                                    | O A https://datasupporter.univ-bfc.fr/dev/upload_data            | a_form.php?id_l ☆ =                                                                             |
| s fichiers                                                                                                    | Dépôt des données liées à la fiche :                             |                                                                                                 |
| onnées déposées                                                                                                    | stockage                                                         |                                                                                                 |
| Nom du fichier                                                                                                    | Envoi terminé, il ne vous reste plus qu'a entrer une description | n et valider. Taille                                                                            |
| badge.png                                                                                                    | Durant l'envoi decrivez le fichier codemeta.                     | Json : 52,56 k                                                                                  |
|                                                                                                    | Type de données<br>O Données O Code O Documentation              |                                                                                                 |
|                                                                                                    | Description en anglais                                           |                                                                                                 |
| d est généré avec le :qu                                                                                                    |                                                                  | souhaitez déposer. N'hésitez pa                                                                 |
|                                                                                                    | Description en français                                          |                                                                                                 |
| le sont écrits entre che                                                                                                    |                                                                  | 🦽 🗧 👬 tis entre chevrons et sont destir                                                         |
|                                                                                                    |                                                                  |                                                                                                 |
| tion d'un jeu de donné<br>omprendre et d'évalue<br>et accessibles lorsqu'<br>jeu de données, dans<br>fichiers accessibles à l |                                                                  | eu de données doit être suffisant<br>Enregistrer<br>essibles lorsqu'elles ne sont pas de        |
| ation). Dans ce dernie                                                                                                    | r cas, nous vous prioris a inclure les ones des documents        | fonnées, dans les métadonnées c<br>associés, ou des fichiers accessibles à long terme sur des s |
| ormats text document                                                                                                    | (.txt). ou markdown (.md)>                                       | fichiers ou publication). Dans ce dernier cas, nous vous pr<br>question ou leurs références>    |
| BDG BEADME Gén                                                                                                    | éral Version: 0.1 (2022-11-22)                                   | <ul> <li>Privilégier les formats text document (.txt), ou markdown</li> </ul>                   |

"

Sur dat@UBFC, vous pouvez ranger vos données facilement en les mettant dans l'une de ces catégories : données, code ou documentation.

De plus, vous avez la possibilité d'inclure une brève description pour expliquer comment ces données peuvent être utilisées.

### Partager ses données

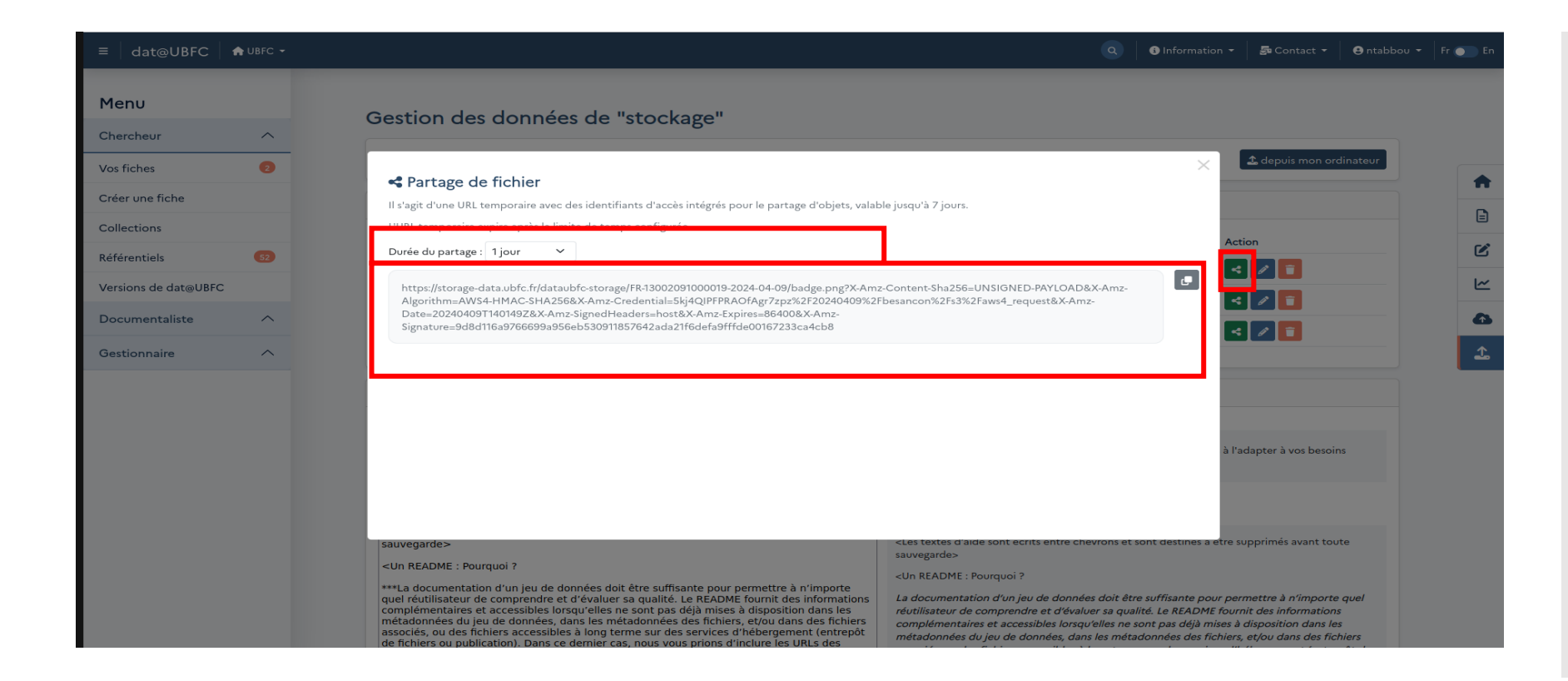

11

L'utilisateur peut partager ses données via un lien privé automatiquement généré pour une journée par défaut. Il peut également prolonger cette période jusqu'à sept jours, la limite de stockage correspond à celle de S3.

# Modification des informations liées aux données

| estion des données de "stockage"   |                                                                                                    |
|------------------------------------|----------------------------------------------------------------------------------------------------|
| Description du fichier : badge.png | × depuis                                                                                                    |
| Type de données                    |                                                                                                    |
| ☑ Données □ Code □ Documentation   | Action                                                                                                    |
| Description en anglais             |                                                                                                    |
| test                               |                                                                                                    |
| Description on francois            |                                                                                                    |
| test                               |                                                                                                    |
|                                    | ///<br>Enregistrer                                                                                                    |
|                                    | ter à vos besoins s                                                                                                    |
|                                    |                                                                                                    |
|                                    |                                                                                                    |
| iuvegarde>                         | <les avant="" chevrons="" d'aide="" destinés="" entre="" et="" sont="" supprimés="" t<br="" textes="" à="" écrits="" être="">sauverardes</les> |
| Un README : Pourquoi ?             | <un :="" ?<="" pourquoi="" readme="" td=""></un>                                                                                               |

#### 11

L'utilisateur peut toujours modifier les informations liées à ses données sans aucune validation des documentalistes.

### Suppression des données

| 1. Envoye | er des fichiers                  |                                                                        |                                                                  |                                       | 🕹 depuis mon ordinateur           |
|-----------|----------------------------------|------------------------------------------------------------------------|------------------------------------------------------------------|---------------------------------------|-----------------------------------|
| ∃ Liste d | es données déposées              |                                                                        |                                                                  |                                       |                                   |
| Туре      | Nom du fichier                   | État                                                                   | Description                                                      | Taille                                | Action                            |
|           | 10pc_all_legend.gif              | Transfert en cours                                                     | Aucune description                                               | 24,36 Mo                              | < /                               |
| 9         | badge.png                        | 🕀 datasupporter.un                                                     | iv-bfc.fr                                                        | 52,56 ko                              | < 🖉 📋                             |
|           | codemeta.json                    | Souhaitez-vous vraim<br>Nom : 10pc_all_legen<br>Taille : 25542916 octe | ient supprimer le fichier suivant ?<br>id.gif<br>ets             | 5,9 ko                                | < /                               |
| 8         | readme.md                        | Si oui, effectuez l'add                                                | dition 34 + 74 et indiquez le résultat ci-dessous :              | 3,77 ko                               | < /                               |
| Readme.r  | nd                               |                                                                        | Annuler                                                          |                                       |                                   |
|           |                                  |                                                                        |                                                                  |                                       |                                   |
|           | )MF md est généré avec le squele | tte conseillé par Recherche F                                          | Data Gouy pour faciliter la description des données que vous sou | haitez déposer. N'hésitez pas à l'ada | apter à vos besoins spécifiques ! |

Si un utilisateur souhaite supprimer des données déjà déposées sur dat@UBFC, une vérification supplémentaire (sous forme d'addition de 2 chiffres) est effectuée pour prévenir les suppressions accidentelles. Si la réponse est correcte, les données sont supprimées. Sinon, elles sont conservées.

11

11

Attention, dat@UBFC ne gère pas les sauvegardes, les sauvegardes sont gérées au niveau du datacenter par la DNUM.

### Le fichier README.md

| cheur                          | ^  |                                                                                                    |                                                                                                    |
|--------------------------------|----|----------------------------------------------------------------------------------------------------|----------------------------------------------------------------------------------------------------|
| ïches                          | 2  | Readme.md                                                                                                    |                                                                                                    |
| r une fiche                    |    | Ce README.md est généré avec le squelette conseillé par Recherche Data Gouv pour faciliter la de                                                                                                    | scription des données que vous souhaitez déposer. N'hésitez pas à l'adapter à vos besoins spécifiques !                                                                                                    |
| ctions                         |    |                                                                                                    |                                                                                                    |
| rentiels                       | 52 | ✓ Enregistrer                                                                                                    |                                                                                                    |
| ons de dat@UBFC<br>umentaliste | ~  | <les avant="" chevrons="" d'aide="" destinés="" entre="" et="" sont="" supprimés="" textes="" toute<br="" à="" écrits="" être="">sauvegarde&gt;<br/><un :="" ?<="" pourquoi="" readme="" td=""><td><les avant="" chevrons="" d'aide="" destinés="" entre="" et="" sont="" supprimés="" textes="" toute<br="" à="" écrits="" être="">sauvegarde&gt;<br/><un :="" ?<="" pourquoi="" readme="" td=""></un></les></td></un></les>                                                                                                    | <les avant="" chevrons="" d'aide="" destinés="" entre="" et="" sont="" supprimés="" textes="" toute<br="" à="" écrits="" être="">sauvegarde&gt;<br/><un :="" ?<="" pourquoi="" readme="" td=""></un></les>                                                                                                    |
| ionnaire                       | ^  | ***La documentation d'un jeu de données doit être suffisante pour permettre à n'importe quel<br>réutilisateur de comprendre et d'évaluer sa qualité. Le README fournit des informations<br>complémentaires et accessibles lorsqu'elles ne sont pas déjà mises à disposition dans les<br>métadonnées du jeu de données, dans les métadonnées des fichiers, et/ou dans des fichiers<br>associés, ou des fichiers accessibles à long terme sur des services d'hébergement (entrepôt de<br>fichiers ou publication). Dans ce dernier cas, nous vous prions d'inclure les URLs des documents<br>en question ou leurs références***> | La documentation d'un jeu de données doit être suffisante pour permettre à n'importe quel<br>réutilisateur de comprendre et d'évaluer sa qualité. Le README fournit des informations<br>complémentaires et accessibles lorsqu'elles ne sont pas déjà mises à disposition dans les<br>métadonnées du jeu de données, dans les métadonnées des fichiers, et/ou dans des fichiers<br>associés, ou des fichiers accessibles à long terme sur des services d'hébergement (entrepôt de<br>fichiers ou publication). Dans ce dernier cas, nous vous prions d'inclure les URLs des documents en<br>question ou leurs références- |
|                                |    | Modèle de Fichier RDG README Général Version: 0.1 (2022-11-22)                                                                                                    | <privilégier (.md)="" (.txt),="" document="" formats="" les="" markdown="" ou="" text=""></privilégier>                                                                                                    |
|                                |    | Ce fichier README a été généré le [YYYY-MM-DD] par [NAME].                                                                                                    | Modèle de Fichier RDG README Général Version: 0.1 (2022-11-22)                                                                                                    |
|                                |    | Dernière mise-à-jour le : [YYY-MM-DD].                                                                                                    | Ce fichier README a été généré le [YYYY-MM-DD] par [NAME].                                                                                                    |
|                                |    | # INFORMATIONS GENERALES                                                                                                    | Dernière mise-à-jour le : [YYY-MM-DD].                                                                                                    |
|                                |    | ## Titre du jeu de données :<br>## DOI:                                                                                                    | INFORMATIONS GENERALES                                                                                                    |
|                                |    | ## Adresse de contact :                                                                                                    | Titre du jeu de données :                                                                                                    |
|                                |    | <ci-après aider="" d'éléments="" enrichir,="" liste="" nécessaire,="" pour="" si="" suggérés="" suit="" une="" votre<br="" vous="" à="">documentation. La pertinence de certains dépend de la discipline du jeu de données ou du<br/>contexte de production&gt;</ci-après>                                                                                                    | DOI:<br>Adresse de contact :                                                                                                    |
|                                |    | <***Supprimer toute section non-applicable***>                                                                                                    | <ci-après aider="" d'éléments="" enrichir,="" liste="" nécessaire,="" pour="" si="" suggérés="" suit="" une="" votre<br="" vous="" à="">documentation. La pertinence de certains dépend de la discipline du jeu de données ou du contexte<br/>de production&gt;</ci-après>                                                                                                    |

#### ...

Sur dat@UBFC, vous trouverez un modèle de README.md par défaut, conforme aux recommandations de Recherche Data Gouv. Bien que son utilisation ne soit pas obligatoire, elle est fortement recommandée. *Vous pouvez le personnaliser selon* vos besoins spécifiques. Lorsque vous saisissez du texte dans *la partie gauche de l'espace* README, vous pouvez voir en temps réel ce que vous avez saisi sur la partie droite. N'oubliez pas d'enregistrer une fois que vous avez terminé. 11

### Téléchargement des données

| nnées    | s          |                                                              |                   |      |            |  |
|----------|------------|--------------------------------------------------------------|-------------------|------|------------|--|
|          | 3 fichiers |                                                              |                   | Télé | icharger 🕢 |  |
|          | 9)         | badge.png<br>Publié : 09/04/2024 15:19<br>Description : test | Taille : 52.56 ko |      | 0          |  |
|          |            | codemeta.json<br>Publié : 09/04/2024 15:20                   | Taille : 5.90 ko  |      | ۵          |  |
| <b>~</b> | 8          | readme.md<br>Publié : 09/04/2024 15:20                       | Taille : 3.77 ko  |      | ۵          |  |

11

Les données apparaissent dans la fiche de métadonnées située en bas de la page. Seules les données accessibles au public sont visibles. L'utilisateur peut les télécharger un par un ou bien tous à la fois.

- 11

# Questions ?